# 车位检测器

使用说明书

V1.0.2

浙江大华科技有限公司

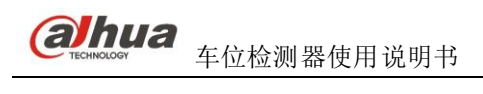

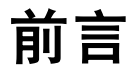

### 概述

本文档详细描述了车位检测器的设备结构、安装方法、快速配置工具等内容。 本文档提供了车位检测器的安装和配置方法。 适用型号:DH-ITC134-PVRB3A、DH-ITC134-PVRB4A和DH-ITC134-PVRB5A。

#### 符号约定

在本文中可能出现下列标志,它们所代表的含义如下:

| 符号          | 说明                                                 |
|-------------|----------------------------------------------------|
| <b>企</b> 危险 | 表示有高度潜在危险,如果不能避免,会导致人员伤亡或严重伤害。                     |
| ▲ 警告        | 表示有中度或低度潜在危险,如果不能避免,可能导致人员轻微或<br>中等伤害。             |
| ▲ 注意        | 表示有潜在风险,如果忽视这些文本,可能导致设备损坏、数据丢<br>失、设备性能降低或不可预知的结果。 |
| ◎━━ 窍门      | 表示能帮助您解决某个问题或节省您的时间。                               |
| 🛄 说明        | 表示是正文的附加信息,是对正文的强调和补充。                             |

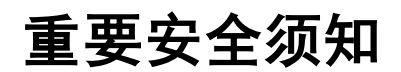

使用产品前,请认真阅读并严格遵守以下要求,以免您的产品和财产受到损失。

# ⚠ 注意

- 请在允许的温度和湿度下运输、使用、存储本产品。
- 请勿将产品放置在阳光直射的地方或发热源附近。
- 请勿将产品放置在潮湿、有灰尘或煤烟的场所。
- 请将产品安装在通风良好的场所,禁止堵塞设备的通风口。
- 请将产品安装在平稳的场所。
- 请勿将液体滴到溅到产品上。
- 请勿将其他物品放置于产品上面。
- 请勿随意拆卸本产品。

# 

- 请按照要求使用电池,防止电池起火、爆炸或燃烧的危险。
- 请使用相同类型的新电池更换旧电池。
- 请使用推荐的电源线,并在其额定规格内使用。

#### 特别声明

- 产品请以实物为准,说明书仅供参考。
- 产品实时更新,如有升级不再另行通知。
- 最新程序及补充说明文档敬请与公司客服部联系。
- 如果不按照说明中的指导操作,因此造成的损失由使用方承担。
- 产品说明中有疑问或争议的,以公司最终解释为准。

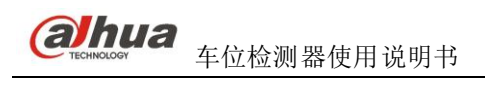

目录

| 亰 | 1音                              | i      |
|---|---------------------------------|--------|
| 亘 | 重要安全须知                          | ii     |
| 1 | 概述                              | - 1 -  |
| 2 | 设备结构                            | - 2 -  |
|   | 2.1 设备外观                        | - 2 -  |
|   | 2.1.1 DH-ITC134-PVRB3A 车位检测器    | - 2 -  |
|   | 2.1.2 DH-ITC134-PVRB4A/5A 车位检测器 | - 3 -  |
|   | 2.2 结构尺寸                        | - 5 -  |
|   | 2.2.1 DH-ITC134-PVRB3A 车位检测器    | - 5 -  |
|   | 2.2.2 DH-ITC134-PVRB4A/5A 车位检测器 | - 7 -  |
| 3 | 设备安装                            | - 8 -  |
| 4 | 快速配置                            | 11 -   |
| 5 | WEB 客户端                         | 17 -   |
|   | 5.1 简介                          | - 17 - |
|   | 5.2 网络连接                        | - 17 - |
|   | 5.3 登录 WEB 客户端                  | 17 -   |
|   |                                 |        |

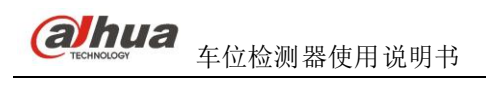

# 1 概述

车位检测器是一款集成化、智能化程度较高的智能领域产品,用于检测车位的停车状态以及车辆信息 等,广泛应用于地下停车库、停车场等场合,以推动城市的现代化管理。该产品检测精确度高,并具有自 适应外部环境的功能,为实时检测车位状态提供有力保障。

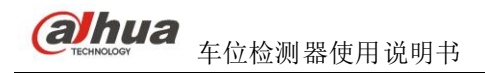

2 设备结构

# 2.1 设备外观

## 2.1.1 DH-ITC134-PVRB3A 车位检测器

车位检测器的外观如图 2-1 所示。

图 2-1 设备外观

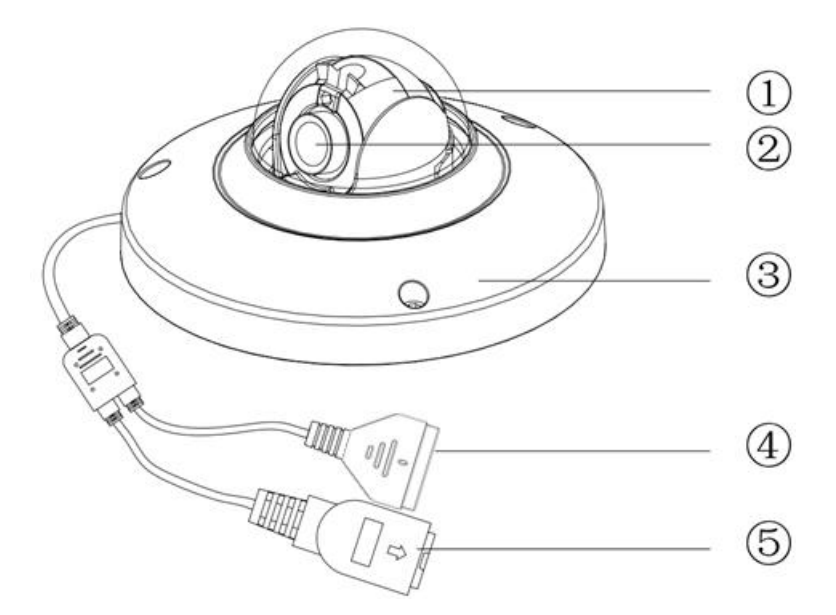

| 序号 | 部件说明   |
|----|--------|
| 1  | 三轴旋转模块 |
| 2  | 设备镜头   |
| 3  | 半球外罩   |

| 序号 | 部件说明                                  |
|----|---------------------------------------|
| 4  | 接线端,共8个接口。接口1~8介绍如下:                  |
|    | 接口 1: 接+12V 电源。                       |
|    | 接口 2: 接地。                             |
|    | 接口 3: 接 RS485A/232T 串口。               |
|    | 接口 4: 接 RS485B/232R 串口。               |
|    | 接口 5: IO 信号输出口 1。                     |
|    | 接口 6: 公共端口 1。                         |
|    | 接口 7: IO 信号输出口 2。                     |
|    | 接口 8: 公共端口 2。                         |
|    | ▲ 注意                                  |
|    | 报警输出接口(接口 5~接口 8)只提供开关量信号,最大承受电压 24V、 |
|    | 电流 200mA,不建议直接串联指示灯使用。                |
| 5  | 网口接口                                  |
|    | 网络数据输入输出及 POE 供电。                     |

## 2.1.2 DH-ITC134-PVRB4A/5A 车位检测器

车位检测器的外观如图 2-2 所示。

图 2-2 设备外观

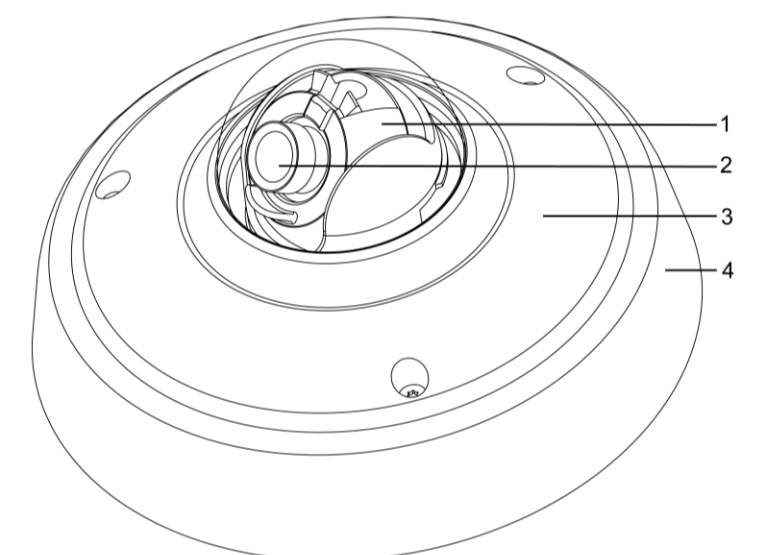

| 序号 | 部件说明   |
|----|--------|
| 1  | 三轴旋转模块 |
| 2  | 设备镜头   |
| 3  | 半球外罩   |
| 4  | 内置指示灯  |

车位检测器的设备线缆如图 2-3 所示。

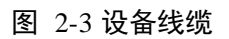

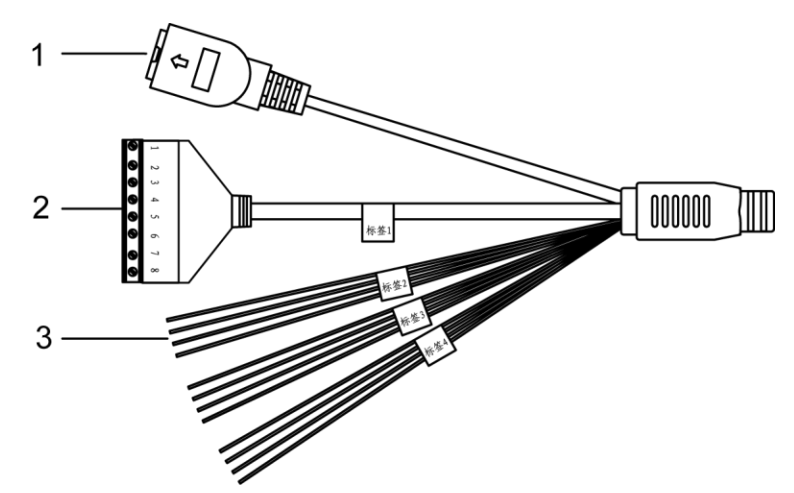

| 序号 | 部件说明                               |
|----|------------------------------------|
| 1  | 接线端, 共8个接口。接口1~8介绍如下:              |
|    | 接口 1: 接+12V 电源。                    |
|    | 接口 2: 接地。                          |
|    | 接口 3: RS485A_1。                    |
|    | 接口 4: RS485B_1。                    |
|    | 接口 5: RS485A_2                     |
|    | 接口 6: RS485B_2                     |
|    | 接口 7: ALMOUT_NO1。                  |
|    | 接口 8: ALMOUT_C1。                   |
|    | <b>入</b> 注意                        |
|    | 报警输出接口(接口7、接口8)只提供开关量信号,最大承受电压24V、 |
|    | 电流 200mA,不建议直接串联设备使用。              |
| 2  | 网口接口                               |
|    | 网络数据输入输出。                          |

| 序号 | 部件说明                                       |  |  |  |  |
|----|--------------------------------------------|--|--|--|--|
| 3  | 三组裸线,分别接报警输入和外接指示灯。                        |  |  |  |  |
|    | LEDOUT-1: 红色、绿色和蓝色线缆分别外接不同颜色的指示灯。          |  |  |  |  |
|    | 红色 red: LEDOUT1_R+                         |  |  |  |  |
|    | 绿色 green: LEDOUT 1_G+                      |  |  |  |  |
|    | 蓝色 blue: LEDOUT1_B+                        |  |  |  |  |
|    | 黑色 black: LEDOUT1_GND                      |  |  |  |  |
|    | LEDOUT-2: 红色、绿色和蓝色线缆分别外接不同颜色的指示灯。          |  |  |  |  |
|    | 红白色 red&white: LEDOUT2_R+                  |  |  |  |  |
|    | 绿白色 green&white: LEDOUT2_G+                |  |  |  |  |
|    | 蓝白色 blue&white: LEDOUT2_B+                 |  |  |  |  |
|    | 黑白色 black&white: LEDOUT2_GND               |  |  |  |  |
|    | <b>TRIG-IO</b> : 棕色、紫色和橙色线缆分别代表报警输入 1、2、3。 |  |  |  |  |
|    | 棕色 brown: TRIG_IO1                         |  |  |  |  |
|    | 紫色 purple: TRIG_IO2                        |  |  |  |  |
|    | 橙色 orange: TRIG_IO3                        |  |  |  |  |
|    | 灰色 gray: GND                               |  |  |  |  |
|    | ▲ 注意                                       |  |  |  |  |
|    | 外接指示灯只提供开关量信号,最大承受电压 24V、电流 30mA,不建        |  |  |  |  |
|    | 议直接串联指示灯使用。                                |  |  |  |  |

# 2.2 结构尺寸

## 2.2.1 DH-ITC134-PVRB3A 车位检测器

车位检测器的结构图及尺寸如图 2-4 图 2-5 和

图 2-6 所示,结构图中的尺寸单位为 mm。

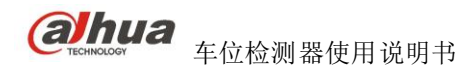

图 2-4 设备高度

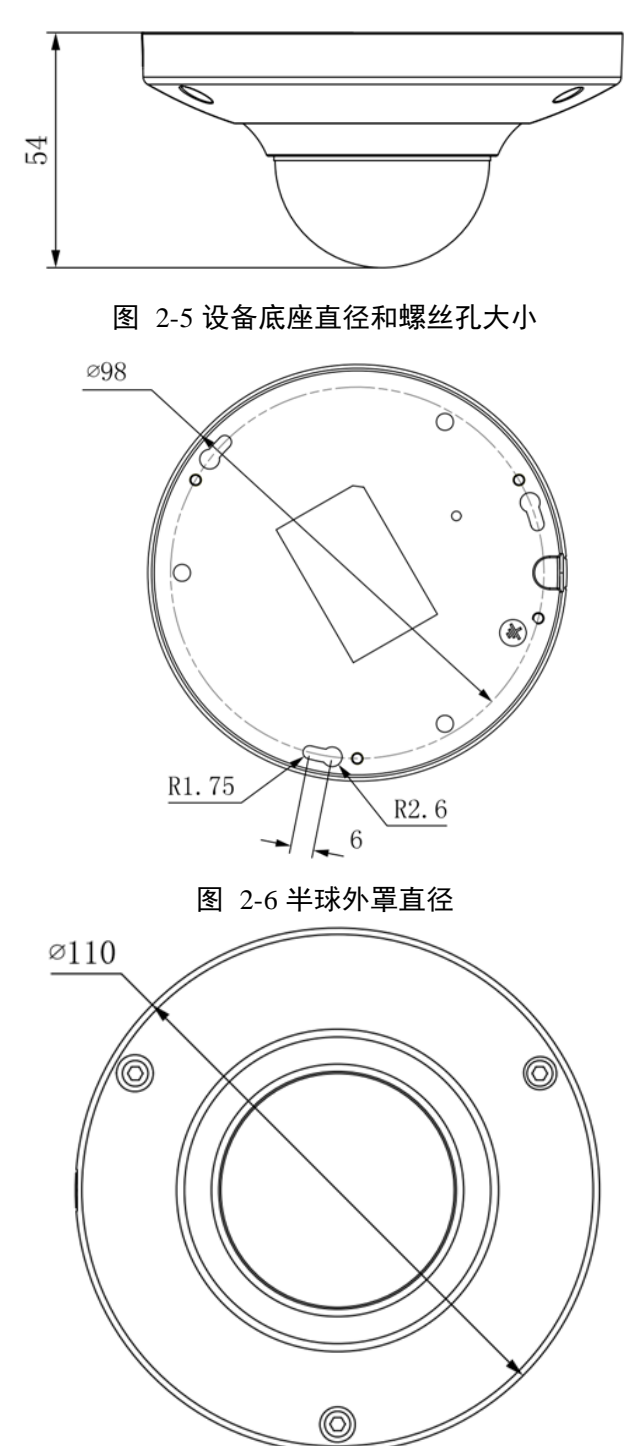

# 2.2.2 DH-ITC134-PVRB4A/5A 车位检测器

车位检测器的结构图及尺寸如图 2-7 和

图 2-8 所示,结构图中的尺寸单位为 mm。

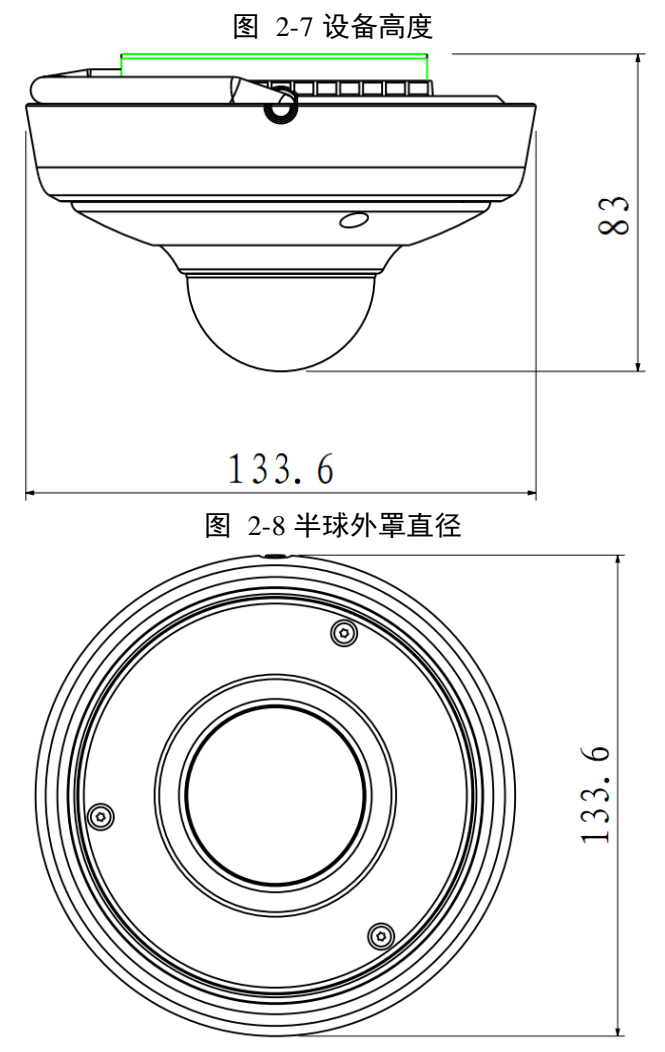

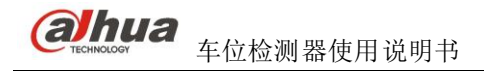

设备安装

DH-ITC134-PVRB4A 通过支架进行安装。

#### 安装 DH-ITC134-PVRB3A 车位检测器

DH-ITC134-PVRB3A 车位检测器的安装示意图如图 3-1 所示。 图 3-1 DH-ITC134-PVRB3A 安装示意图

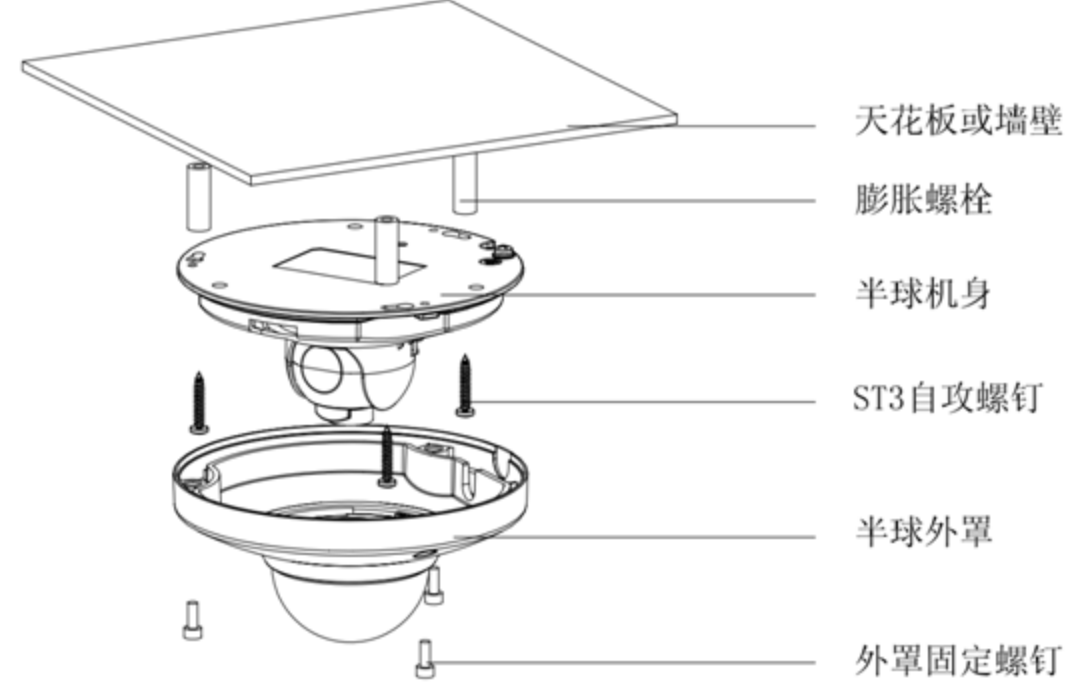

- 步骤1 用附件包中的内六角扳手拧开半球外罩上的三颗内六角螺丝,打开半球外罩。
- 步骤2 在安装面上,标出并打出3个膨胀螺栓底孔。
- 步骤3 将3颗膨胀螺栓塞入到安装孔中并锁紧。
- 步骤4 调整好设备安装底座的位置,将线缆引入到安装面上的出线孔中。

#### 🛄 说明

• 如果安装线缆时,采用从安装面顶部出线的方式,则需要按照安装定位图上的安装面打

设备安装

出"线缆出口开孔"。

如果安装线缆时,采用从线缆通道侧口走线的方式,则需要用适当的工具打通半球基座
 上的U型线缆通道侧口,以形成过线通道,并将线缆从基座上的线缆通道侧口引出。

步骤5 调整设备上的"TOP"方向与安装贴纸保持一致。

步骤6 调整设备安装底座上的3个螺丝固顶孔并对准安装面上的3个膨胀螺栓底孔,把3颗螺丝拧 紧到3个塑料膨胀螺栓中并锁紧,将半球底座安装到安装面上。

#### 安装 DH-ITC134-PVRB4A/5A 车位检测器

DH-ITC134-PVRB4A/5A 车位检测器的安装示意图如图 3-2 所示。

图 3-2 DH-ITC134-PVRB4A/5A 安装示意图

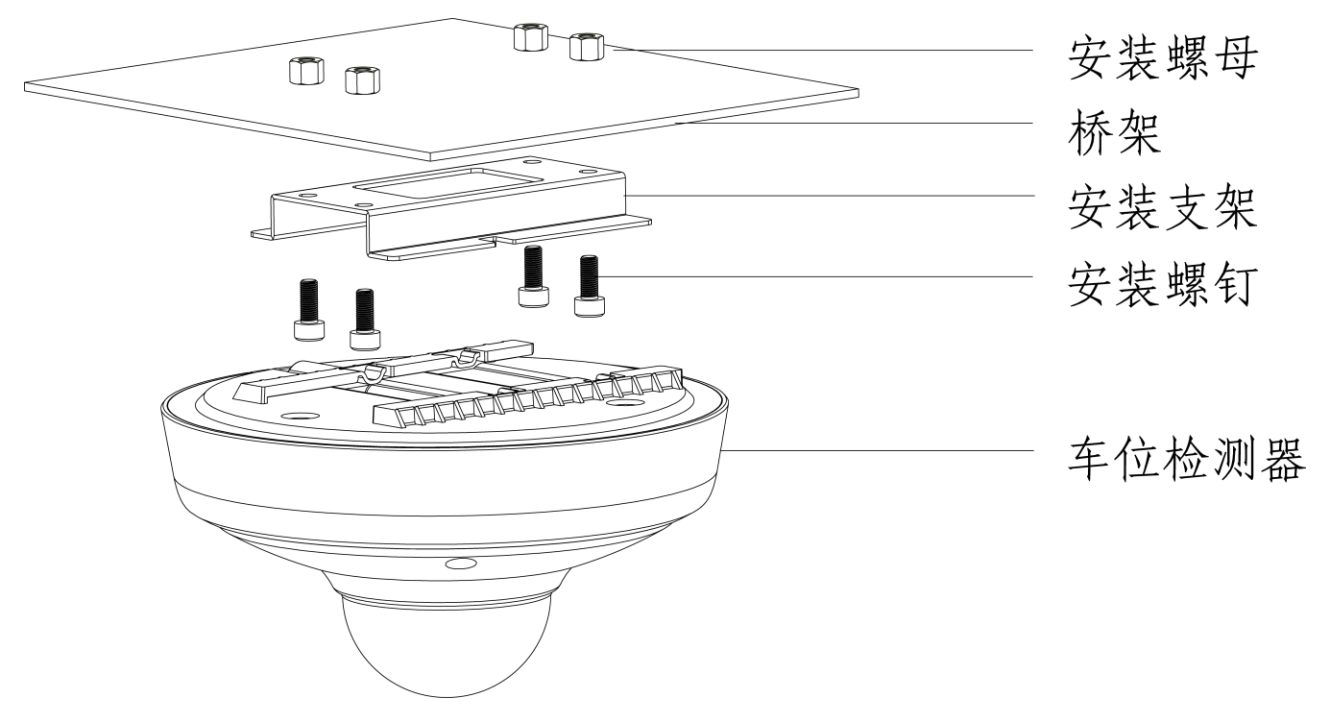

- 步骤1 取出附件包中的车位检测器、支架和螺母等配件。
- 步骤2 按照上图位置,将支架固定在桥架上。
  - 1. 根据支架孔位在桥架上打出 4 个孔位。
  - 2. 将4个螺母放置在4个孔位上方。
  - 3. 将支架对准桥架底部的4个孔位。
  - 4. 分别将4个螺母对住孔位,旋紧螺母。
- 步骤3 将车位检测器固定到支架上。
- 步骤4 调整好设备安装底座的位置,将线缆引入到安装面上的出线孔中。

#### 调整镜头的角度

步骤1 打开半球外罩。

- 步骤2 拧松镜头旋转机构的两颗 M3 固定螺钉。
- 步骤3 使用内六角扳手,将其插入内六角孔内,扳动扳手令镜头旋转,调整镜头监视图像的方向至合适 的监视角度,如图 3-3 所示。

**al**hua 车位检测器使用说明书

#### 图 3-3 调整镜头方向

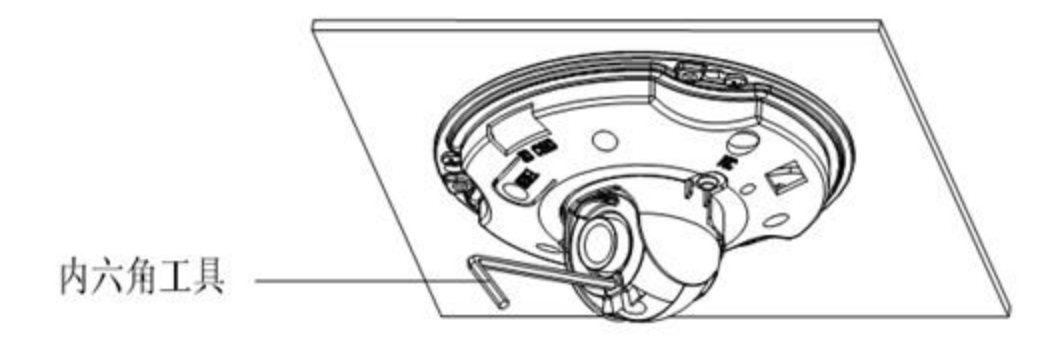

步骤4 拧紧镜头旋转机构的固定螺钉。

垂直旋转方向(0°~+75°),图像水平旋转方向(-15°~+15°),图像旋转方向(-15°~+15°)。 步骤5 拿起半球外罩,对准线缆出口位置,盖上外罩。

步骤6 将3颗内六角固定螺丝用内六角扳手拧紧,完成安装。

🛄 说明

- 将设备机身的接地孔(GND)接地线,可以有效提高设备的可靠性。
- 接地孔位于底座背部出线孔旁边,接地螺钉规格为 M3。

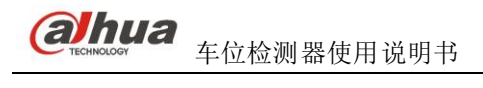

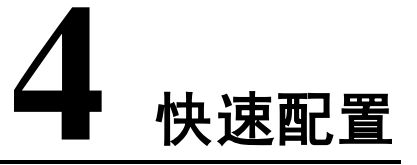

您可以使用快速配置工具搜索并修改当前设备的 IP 地址,也可以对当前设备进行系统升级。

快速配置工具目前仅支持搜索与 PC 机同一网段设备的 IP 地址。

使用快速配置工具修改设备和升级设备系统的步骤如下:

步骤1 双击运行名称为"ConfigTools.exe"的可执行文件。 系统弹出"快速配置工具"界面,且在"设备列表信息"区域框中显示所有正常运行的设备 的"IP 地址"、"端口"、"子网掩码"等,界面如图 4-1 所示。

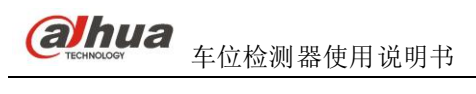

#### 图 4-1 快速配置工具

| 1 | 10.33.7.77    | 37777 |               |           |                   | 100-2    | - need |
|---|---------------|-------|---------------|-----------|-------------------|----------|--------|
| 1 | 10 33 7 72    |       | 255.255.255.0 | 10.1.1.1  | C-30-5B-B4-A9-CFI | PC-XXX05 | 80     |
| 1 | 10.00.1.16    | 37777 | 255.255.255.0 | 10.33.7.1 | 90:B1:1C:7A:28:E8 | PC-NVR   | 80     |
|   | 10.33.7.228   | 37777 | 255.255.255.0 | 10.33.7.1 | B8:CA:3A:84:59:DC | PC-NVR   | 80     |
| 1 | 10. 33. 7. 34 | 37777 | 255.255.255.0 | 10.33.7.1 | 90:B1:1C:20:45:77 | PC-NVR   | 80     |
|   |               |       |               |           |                   |          |        |
|   |               |       |               |           |                   |          |        |
|   |               |       |               |           |                   |          | _      |
|   |               |       |               |           |                   |          |        |
|   |               |       |               |           |                   |          | _      |
|   |               |       |               |           |                   |          |        |
|   |               |       |               |           |                   |          |        |
|   |               |       |               |           |                   |          |        |
|   |               |       |               |           |                   |          |        |
|   |               |       |               |           |                   |          |        |
|   |               |       |               |           |                   |          |        |
|   |               |       |               |           |                   |          |        |
|   |               |       |               |           |                   |          |        |
|   |               |       |               |           |                   |          |        |
|   |               |       |               |           |                   |          |        |
|   |               |       |               |           |                   |          |        |
|   |               |       |               |           |                   |          |        |
|   |               |       |               |           |                   |          |        |
|   |               |       |               |           |                   |          |        |
|   |               |       |               |           |                   |          |        |
|   |               |       |               |           |                   |          |        |
|   |               |       |               |           | 1                 |          |        |
|   |               |       |               |           |                   |          |        |

步骤2 选择一个设备的 IP 地址,并单击"登录",或双击当前设备的 IP 地址。 系统弹出"登录"界面,如图 4-2 所示。

#### 图 4-2 登录界面

| 登录 |       |            | × |
|----|-------|------------|---|
|    | IP地址: | 10.33.7.75 |   |
|    | 用户名:  | admin      |   |
|    | 密码:   | ****       |   |
|    | 端口:   | 37777      |   |
|    |       | 登录取消       |   |

| 参数    | 说明                  |
|-------|---------------------|
| IP 地址 | 当前设备的 IP 地址。        |
| 用户名   | 设备登录到快速配置工具的用户名。    |
| 密码    | 设备登录到快速配置工具的用户名的密码。 |

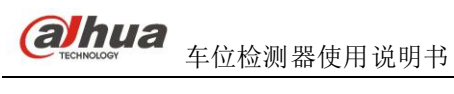

| 参数                | 说明       |
|-------------------|----------|
| 端口                | 设备的网络端口。 |
| N/ L // = V = = + |          |

步骤3 单击"登录"。

系统显示"网络参数"页签,如图 4-3 所示。

图 4-3 网络参数

| 🧕 快速配置工具   |        |              | × |
|------------|--------|--------------|---|
| 网络参数 PPPOE | 系统信息 系 | 统升级          |   |
| - 普通参数     |        |              |   |
| L.S.M      |        | □ 使用DHCP     |   |
| [ <b>网</b> | 卡:     | 有线           |   |
| IP)        | 版本:    | IP∨4 ▼       |   |
| IP         | 地址:    | 89.0.0.0     |   |
| 子          | 网掩码:   | 95.0.0.0     |   |
| <b>M</b>   | 关:     | 0.0.0.0      |   |
| Ма         | ac地址:  | 90B11C7A28E8 |   |
|            |        |              |   |
|            |        |              |   |
|            |        |              |   |
|            |        |              |   |
|            |        |              |   |
|            |        |              |   |
|            |        |              |   |
|            |        |              |   |
|            |        |              |   |
|            |        |              |   |
| Ũ          | 〕 说明   |              | _ |

设备的"网络参数"、"PPPoE"、"系统信息"等相关参数信息,以及设备的升级方法,请参见《快速配置工具使用说明书》。

步骤4 单击"保存",完成配置。

# 5 WEB客户端

# 5.1 简介

车位检测器的 WEB 客户端用于对车位检测器进行系统配置、车位检测等。

## 5.2 网络连接

当车位检测器安装好后,您需要检测设备是否正常接入网络。设备出厂的默认 IP 地址为 "192.168.1.108"。

检测步骤如下:

- 步骤1 分别给 PC 和车位检测器设置 IP 地址、子网掩码和网关。
  - 如果网络中没有路由设备,请为 PC 和车位检测器分配同一网段的 IP 地址。
  - 如果网络中有路由设备,请分别为 PC 和车位检测器设置好相应的 IP 地址、子网掩码和 网关。
- 步骤2 在 PC 上 ping 设备的 IP 地址, 检测设备网络是否正常。
  - 1. 在 PC 上选择"开始 > 运行"。
  - 在"运行"对话框中输入"cmd",单击"确定"。
    系统弹出"cmd.exe"命令对话框。
  - 在 "cmd.exe"对话框中输入 "ping xxx.xxx.xxx", 检测设备网络是否正常。
    例如设备的 IP 地址为 "172.6.5.7",则需要输入 "ping 172.6.5.7" 来检测设备网络是否 正常。
    - 如果结果返回 "Reply from 172.6.5.7: bytes=32 time<1ms TTL=127",则设备网络正常。
    - 如果结果返回 "Request timed out.",则设备网络不正常。则需要检查网络参数是否 正常设置。

# 5.3 登录 WEB 客户端

步骤1 在浏览器中输入设备 IP 地址,按 "Enter"键。

> 系统显示车位检测器的 WEB 客户端界面,如图 5-1 所示。 图 5-1WEB 登录界面

| WEB | SE      | RVIC | E v3.0 | _ ( |  |
|-----|---------|------|--------|-----|--|
|     |         |      |        | (   |  |
|     | 用户名: ac | dmin |        |     |  |
|     | 密码:     |      |        |     |  |
|     |         | 登录   | 重晋     |     |  |
|     |         |      |        |     |  |

🛄 说明

如果登录系统时,界面提示安装"webrec.cab"软件,则需要根据提示安装。 步骤2 输入"用户名"和"密码"。

系统默认的"用户名"和"密码"均为"admin"。

步骤3 单击"登录"。 系统显示车位检测器 WEB 客户端的预览界面,如图 5-2 所示。

#### 图 5-2WEB 客户端的预览界面

| HED SERVICE 40 |                | H              | 览 查     | 1 设置       | 設整       | 注約 |
|----------------|----------------|----------------|---------|------------|----------|----|
|                |                |                | JGC 111 |            |          |    |
|                |                |                |         |            |          |    |
|                |                |                |         |            |          |    |
| 1000 \$100.00  | - #210 - XAM   | w Without S    | 8.00    | 140 140    | 16A TOBA |    |
| 345419518      | A 51 5 4 12 0. | <u>a B</u> 56M | 4 102   | -1-07 -1-0 | 4.9.86   |    |
|                |                |                |         |            |          |    |

车位检测器 WEB 端的使用方法请参见《车位检测器 WEB 使用说明书》。